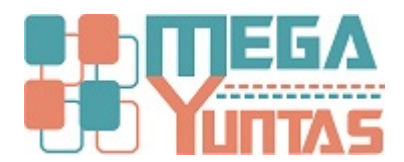

# Gestion de Opciones: Formato de Estado Ganancia y Perdida por Naturaleza

#### YUPAY | Contabilidad

Parte del sistema donde usted puede adaptar los estados financieros a su forma de trabajo. Donde podrá modificar tres estados financieros que es Estado de Ganancia y Pérdida por naturaleza.

## Pasos

## 1) Crear Nuevo Estado Financiero de Ganancia y Perdida por Naturaleza.

Para crear un nuevo registro Estado Financiero de Ganancia y Perdida por Naturaleza se realiza los siguientes pasos :

- 1. Hacemos click en el módulo Opciones.
- 2. Hacemos click en Opciones del Sistema/Formatos de EF.
- 3. Nos dirigimos hacia la barra de herramientas, click en icono"**Nuevo**", nos mostrara el formulario para poder registrar.
- 4. El código sera generado de forma automática, Sección se seleccionara la opción predeterminada Principal.
- 5. Asignamos el nombre a nuestra Descripción.
- 6. En **Operación** seleccionamos de acuerdo a nuestro criterio.
- 7. Click en Guardar o presionar F9, click en la opción Si.

| Y SOFTWARE YUPAY: MÓDU                                            | LO DE CONTABILIDAD                           |                                                       |                                                                                                    |     |
|-------------------------------------------------------------------|----------------------------------------------|-------------------------------------------------------|----------------------------------------------------------------------------------------------------|-----|
| Software de Con<br>Edición Empresarial                            | ntabilidad                                   |                                                       | EMPRESA PERUANA DE SERVICIOS EDITORIALES S.A EDITORA PERU<br>AV. ALFONSO UGARTE NRO. 873 LIMA - LIMA -<br>20100072751 | 5   |
|                                                                   |                                              |                                                       | Favorto                                                                                                    | 108 |
| Opciones                                                          | Formatos de                                  | Estados Financieros                                   |                                                                                                    |     |
| Opciones del Sistema 🛛 🔅                                          | Registro de Rubros                           | de Formatos de los Estados Financie                   | nos                                                                                                    |     |
| Parámetros del Sistema                                            | LD                                           | 📄 🤌 🏢 🛛 😹 🐖 🛛 Descripci                               | ion 🔹 🔜 🏥 👔 🌲 🥪 Diagnóstico Cuentas 👔                                                                                 |     |
| <ul> <li>Importar Compra y Venta</li> <li>Agente Yupay</li> </ul> | L BG<br>EGPAF<br>EGPAN<br>D                  | 2-Click en Opciones<br>del Sistema/Formatos<br>de EF. | Cyperación Orden                                                                                                    |     |
| Principal                                                         |                                              |                                                       |                                                                                                    |     |
| Contabilidad                                                      |                                              |                                                       |                                                                                                    |     |
| Reportes                                                          |                                              |                                                       |                                                                                                    |     |
| Opciones                                                          |                                              | <ul> <li>1-Click en el módulo Opcio</li> </ul>        | ones.                                                                                                    |     |
| Ayuda                                                             | Click derecho en cuadro<br>para ver opciones |                                                       |                                                                                                    |     |
| (LOCAL)\YUPAY 20100                                               | 072751 🚨 YUNTAS 📰                            | 26/06/2015 STC: 3.170 Q Di                            | ia de Declaración: 22/07/2015, faltan 26 días 😰 Ver.Act: 1.6.08 🙋 Act:: 01/04/2015                                    |     |

| SOFTWARE YUPAY: MÓDU                                                                      | ILO DE CONTABILIDAD        |                                  |                                                                                                    |                                                                                                    |                                                                                                    | 23    |
|-------------------------------------------------------------------------------------------|----------------------------|----------------------------------|----------------------------------------------------------------------------------------------------|----------------------------------------------------------------------------------------------------|----------------------------------------------------------------------------------------------------|-------|
| Software de Con<br>Edicón Empresarial                                                     | ntabilidad                 |                                  |                                                                                                    |                                                                                                    | EMPRESA PERUANA DE SERVICIOS EDITORIALES S.A EDITORA PERU<br>AV. ALFONSO UGARTE NRO. 873 LIMA - LIMA - LIMA<br>20100072751                                                            | -     |
|                                                                                           |                            |                                  |                                                                                                    |                                                                                                    | Favo                                                                                                    | ortos |
| Opciones                                                                                  | Formatos de Esta           | dos Financieros                  |                                                                                                    |                                                                                                    |                                                                                                    |       |
| Opciones del Sistema 🛛 😞                                                                  | Registro de Rubros de For  | matos de los Estados Financieros |                                                                                                    |                                                                                                    |                                                                                                    |       |
| Parámetros del Sistema                                                                    | LD 🗋                       | 🎦 👔 💩 🐖 Descripcion              | - <b>1</b>                                                                                            | 🌡 🛛 🥪 Diagnóstico Cuentas 🛛 🧊                                                                      |                                                                                                    |       |
| <ul> <li>Formatos de EF</li> <li>Importar Compra y Venta</li> <li>Agente Yupay</li> </ul> | BG<br>EGPAF<br>EGPAN<br>LD | ga Descripcion                   | Formato Código: Descripción: ACTIVO Operación: Código: Construito Descripción: Construito Descripción | Sección: P Principal  Acumulado Total Acumulado Total Acumulado Quitar Guerder [F9] Cancelar [Esc] | Operación     Order       4. Sección, opción Principal.     5-Asignamos un nombre a nuestra Descripción.       6-En Operación, seleccionamos la opción de acuerdo a nuestro criterio. |       |
| Principal                                                                                 |                            |                                  |                                                                                                    |                                                                                                    |                                                                                                    |       |
| Contabilidad                                                                              |                            |                                  |                                                                                                    |                                                                                                    |                                                                                                    |       |
| Reportes                                                                                  |                            |                                  |                                                                                                    |                                                                                                    |                                                                                                    |       |
| Opciones                                                                                  | O Cith daubh an anti-      |                                  |                                                                                                    |                                                                                                    |                                                                                                    |       |
| Ayuda                                                                                     | para ver opciones          |                                  |                                                                                                    |                                                                                                    |                                                                                                    |       |
| 20100 (LOCAL)\YUPAY                                                                       | 072751 S YUNTAS 26/06      | 2015 🎼 TC: 3.170 🔓 Día de D      | Declaración: 22/07/2015, faltan 2                                                                     | 6 días 🍞 Ver.Act.: 1.6.08 📇 Act.:                                                                  | 01/04/2015                                                                                                    |       |
|                                                                                           |                            |                                  |                                                                                                    |                                                                                                    |                                                                                                    |       |

| SOFTWARE YUPAY: MÓDUL                                                                     | LO DE CONTABILIDAD                         |                                        |                                                                                                    |                                                                                                    |
|-------------------------------------------------------------------------------------------|--------------------------------------------|----------------------------------------|----------------------------------------------------------------------------------------------------|----------------------------------------------------------------------------------------------------|
| Software de Con<br>Edición Empresarial                                                    | ntabilidad                                 |                                        |                                                                                                    | EMPRESA PERUANA DE SERVICIOS EDITORIALES S.A EDITORA PERU<br>AV. ALFONSO UGARTE NRO. 873 LIMA - LIMA - LIMA<br>20100072751 |
|                                                                                           |                                            |                                        |                                                                                                    | Favortos                                                                                                    |
| Opciones                                                                                  | Formatos d                                 | e Estados Financieros                  |                                                                                                    |                                                                                                    |
| Opciones del Sistema 🔗                                                                    | Registro de Rubr                           | os de Formatos de los Estados Financie | 105                                                                                                    |                                                                                                    |
| Parámetros del Sistema                                                                    | LD                                         | 📄 🧷 🏢   😹 🐖   Descripci                | on 🔹 💼 👘 👔 🕴 🥪 Diagnóstico Cuentas 👔                                                                                                    |                                                                                                    |
| <ul> <li>Formatos de EF</li> <li>Importar Compra y Venta</li> <li>Agente Yupay</li> </ul> | BG<br>EGPAF<br>EGPAN<br>LD                 | Codigo   Descripcion                   | Formato Si<br>Códgo: 00000 Secolón: P Principal<br>Descripción: ACTIVO<br>Ope<br>Guardar Rubro<br>Conf<br>Guardar Rubro<br>Conf<br>Conf | Operacion Orden                                                                                                    |
| Principal                                                                                 |                                            |                                        |                                                                                                    |                                                                                                    |
| Contabilidad                                                                              |                                            |                                        |                                                                                                    |                                                                                                    |
| Reportes                                                                                  |                                            |                                        |                                                                                                    |                                                                                                    |
| Opciones<br>Ayuda                                                                         | Click derecto en cuad<br>para ver opciones |                                        |                                                                                                    |                                                                                                    |
| (LUCAL)\YUPAY 20100                                                                       | VUNTAS                                     | 20/00/2015 STC: 3.1/0 V Di             | a de Declaración: 22/07/2015, faltan 26 días 😭 Ver.Act.: 1.6.08 📰 Act.:                                                                                                    | 01/04/2015                                                                                                    |

# 2) Modificar Estado Financiero de Ganancia y Perdida por Naturaleza.

Para modificar un registro Estado Financiero Ganancia y Perdida por Naturaleza se realiza los siguientes pasos :

- 1. Hacemos click en el módulo Opciones.
- 2. Hacemos click en Opciones del Sistema/Formatos EF.
- 3. Nos dirigimos hacia la barra de herramientas en icono"Lápiz" para poder modificar el registro, nos mostrara el formulario.
- 4. En el formulario no se puede modificar **Código** porque es único y definido automáticamente por el sistema, la **Sección** es **Principal** de forma predeterminada.
- 5. En la **Operación** seleccionamos las opciones de acuerdo a nuestro criterio.
- 6. Hacemos click en la opción Agregar para insertar las cuentas asignadas a nuestro registro dependiendo de la operación en este caso es Compra y sus asiento son :40-42-60. En este ejemplo se asigno la 42, nos mostrara la

ventana y buscamos la cuenta correspondiente para esa operación.

- 7. Hacemos click en Guardar o presionar F9, click en la opción Si.
- 8. En nuestro formulario ya se visualiza las cuentas asignadas.
- 9. Entonces para concluir hacemos click en Guardar o presionar la tecla F9, click en en la opción Si.

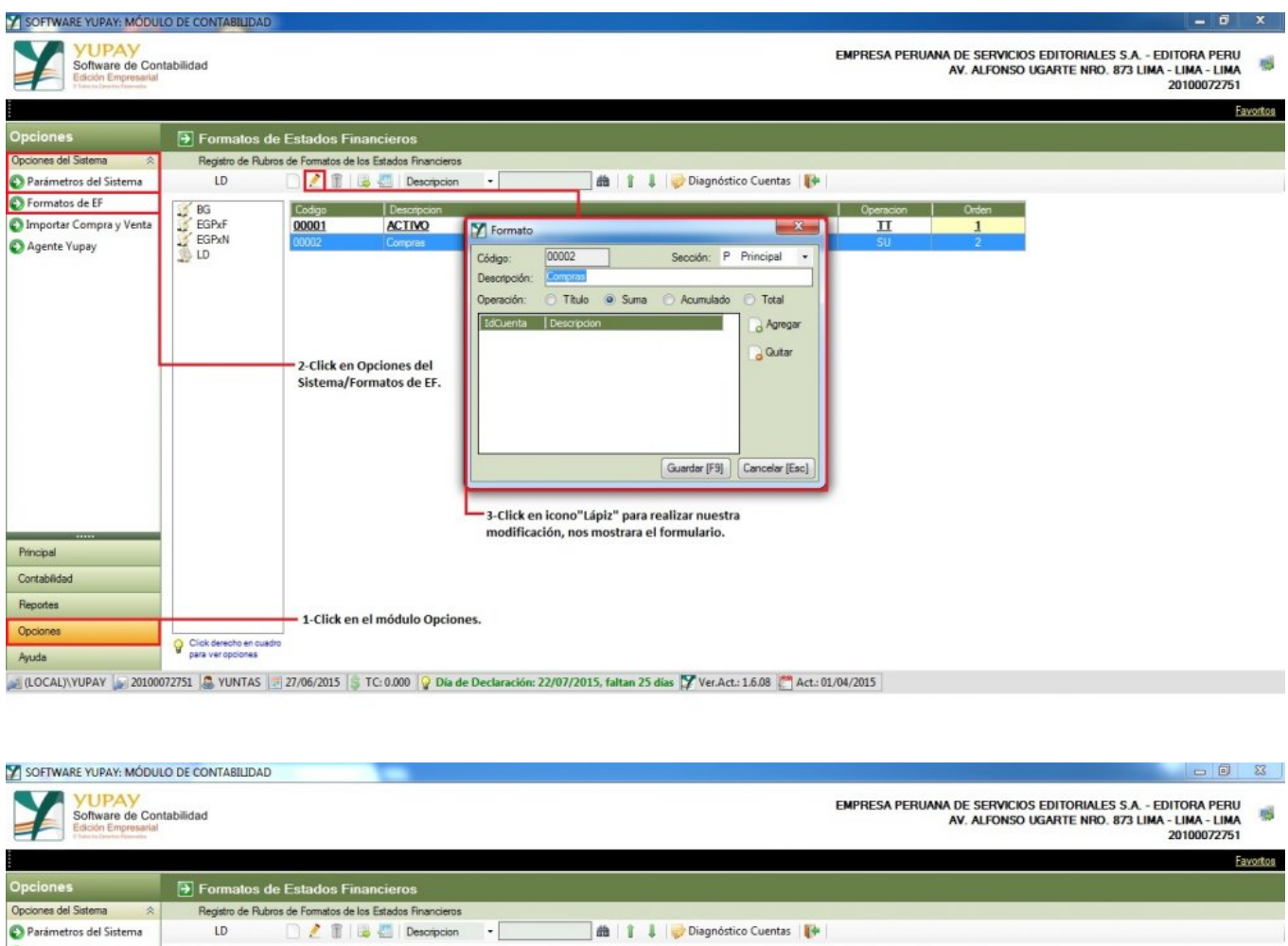

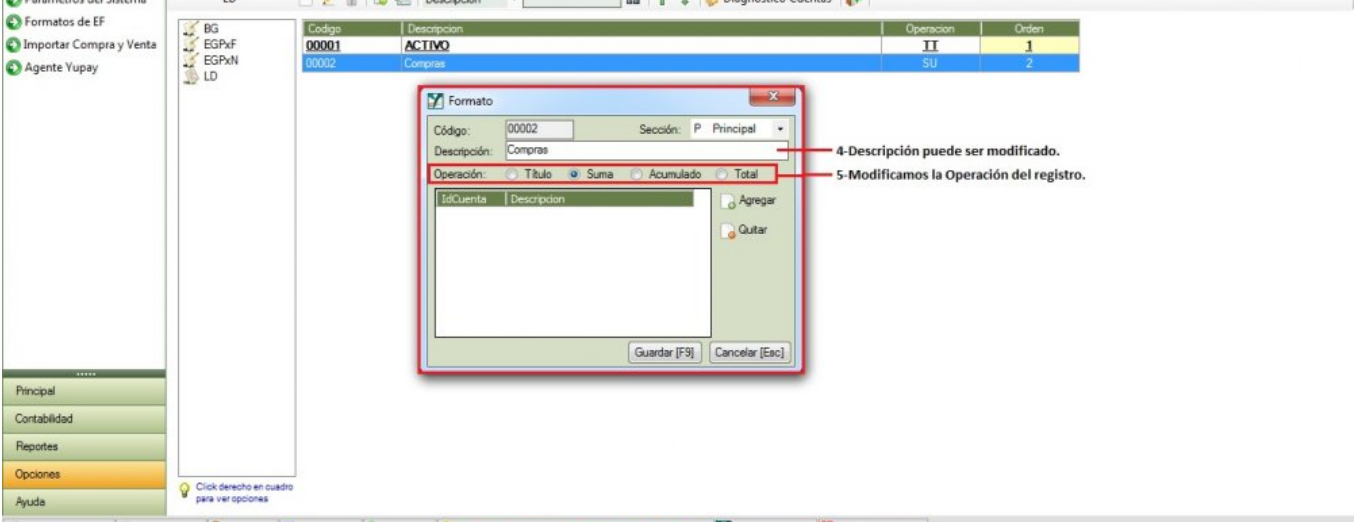

😹 (LOCAL)/YUPAY 👦 20100072751 🍓 YUNTAS 🖉 27/06/2015 🏮 TC: 0.000 💡 Día de Declaración: 22/07/2015, faltan 25 días 💱 Ver.Act.: 1.6.08 🛅 Act.: 01/04/2015

| SOFTWARE YUPAY: MC            | ÓDULO DE CONTABILIDAD                                                                                                    |                                                                                                    |
|-------------------------------|----------------------------------------------------------------------------------------------------|----------------------------------------------------------------------------------------------------|
| Software de<br>Edición Empres | o Contabilidad                                                                                                    | EMPRESA PERUANA DE SERVICIOS EDITORIALES S.A EDITORA PERU<br>AV. ALFONSO UGARTE NRO. 873 LIMA - LIMA - LIMA<br>20100072751 |
|                               |                                                                                                    | Favortos                                                                                                    |
| Opciones                      | Formatos de Estados Financieros                                                                                                    |                                                                                                    |
| Opciones del Sistema          | Registro de Rubros de Formatos de los Estados Financieros                                                                                                    |                                                                                                    |
| Parámetros del Sistema        | na LD 📄 🧶 📳 😹 🐖 Descripcion 🔹 🛍 👔 🌡                                                                                                    | 🥪 Diagnóstico Cuentas 🛛 🧊                                                                                                  |
| 🕑 Formatos de E 🍸 Se          | elección de Cuentas Estados Financieros                                                                                                    | Operación Orden                                                                                                    |
| Importar Com                  | ro: Compras                                                                                                    | Ш 1                                                                                                    |
| Agente Yupay Select           | ccione las cuentas asignadas al rubro:                                                                                                    | SU 2                                                                                                    |
|                               | 29 - DESVALORIZACION DE EXISTENCIAS 30 - INVERSIONES IMOBILIARIAS 31 - NIVERSIONES IMOBILIARIAS 32 - ACTIVOS DIOLIARIAS 22 - ACTIVOS DIOLIARIAS 22 - ACTIVOS DIOLIARIAS 23 - INTANGIBLES 35 - ACTIVOS BIOLOGICOS 36 - DESVALORIZACION DE ACTIVO INMOVILIZADO 37 - ACTIVO DIFENDO 28 - OTROS ACTIVOS 39 - DEPRECIACION AMORTIZACION Y AGOTAMIENTO ACUMULADOS 39 - DERVELOCION DE ACTIVO INMOVILIZADO 39 - DETNO DIFENDO 28 - OTROS ACTIVOS 39 - DEPRECIACION AMORTIZACION Y AGOTAMIENTO ACUMULADOS 39 - DERVELOCIONES Y PARTICIPACIONES Y APORTES AL SISTEMA 41 - REMUNERACIONES Y PARTICIPACIONES POR PAGAR 44 - CTAS POR PAGAR COMERCIALES - TERCEROS] 44 - CTAS POR PAGAR ACCIONISTAS DIRECTORES Y GERENTES | P Principal    P Cancelar [Eac]                                                                                            |
| Principal                     | Guardar (F9) Cancelar (Esc)                                                                                                    |                                                                                                    |
| Contabilidad                  |                                                                                                    | -Click en agregar para seleccionar cuentas asignadas.                                                                      |
| Reportes                      |                                                                                                    |                                                                                                    |
| Opciones                      |                                                                                                    |                                                                                                    |
| Ayuda                         | Q Cick develoa en cuadro<br>para ver opciones                                                                                                    |                                                                                                    |
| 💓 (LOCAL)\YUPAY 🗽 20          | 20100072751 🚨 YUNTAS 🔄 27/06/2015 🏮 TC: 0.000 💡 Día de Declaración: 22/07/2015, faltan 25                                                                                                    | días 🌠 Ver.Act.: 1.6.08 🛅 Act.: 01/04/2015                                                                                 |
|                               |                                                                                                    |                                                                                                    |

#### SOFTWARE YUPAY: MÓDULO DE CONTABILIDAD

| Software de Contabilidad<br>Ecición Empresarial<br>Ecición Empresarial                                                                                                    | EMPRESA PERUANA DE SERVICIOS EDITORIALES S.A EDITORA PERU<br>AV. ALFONSO UGARTE NRO. 873 LIMA - LIMA - LIMA<br>20100072751 |
|----------------------------------------------------------------------------------------------------|----------------------------------------------------------------------------------------------------|
|                                                                                                    | Favortos                                                                                                    |
| Opciones  Formatos de Estados Financieros                                                                                                    |                                                                                                    |
| Opciones del Sistema 🙁 Registro de Rubros de Formatos de los Estados Financieros                                                                                                    |                                                                                                    |
| 🚱 Parámetros del Sistema LD 📄 🤌 📳 😹 😓 Descripcion 🔹 🧰 👔 🌡 🥪 Diagnó                                                                                                    | stico Cuentas 🛛 🧗                                                                                                    |
| Formatos de E     Selección de Cuentas Estados Financieros                                                                                                    | Operacion Orden                                                                                                    |
| Importar Comp<br>Rubro: Compras                                                                                                    | <u> </u>                                                                                                    |
| Seleccione las cuentas asignadas al rubro:                                                                                                    | SU 2                                                                                                    |
| Constraints     Constraints     Constrats     Constraints     Constraints     Constraints     Constraints | mbios?<br>No<br>Eac]<br>Fac]                                                                                               |
| Principal Guardar (F9) Cancelar (Esc)                                                                                                    |                                                                                                    |
| Contabilidad                                                                                                    |                                                                                                    |
| Reportes                                                                                                    |                                                                                                    |
| Opciones                                                                                                    |                                                                                                    |
| Ayuda Y para veropciones                                                                                                    |                                                                                                    |
| 📓 (LOCAL)\YUPAY 🖕 2010072751 🧟 YUNTAS 💷 27/06/2015 🛸 TC: 0.000 💡 Dia de Declaración: 22/07/2015, faltan 25 días 🍸 Ver.A                                                                                                    | ct.: 1.6.08 C Act.: 01/04/2015                                                                                             |

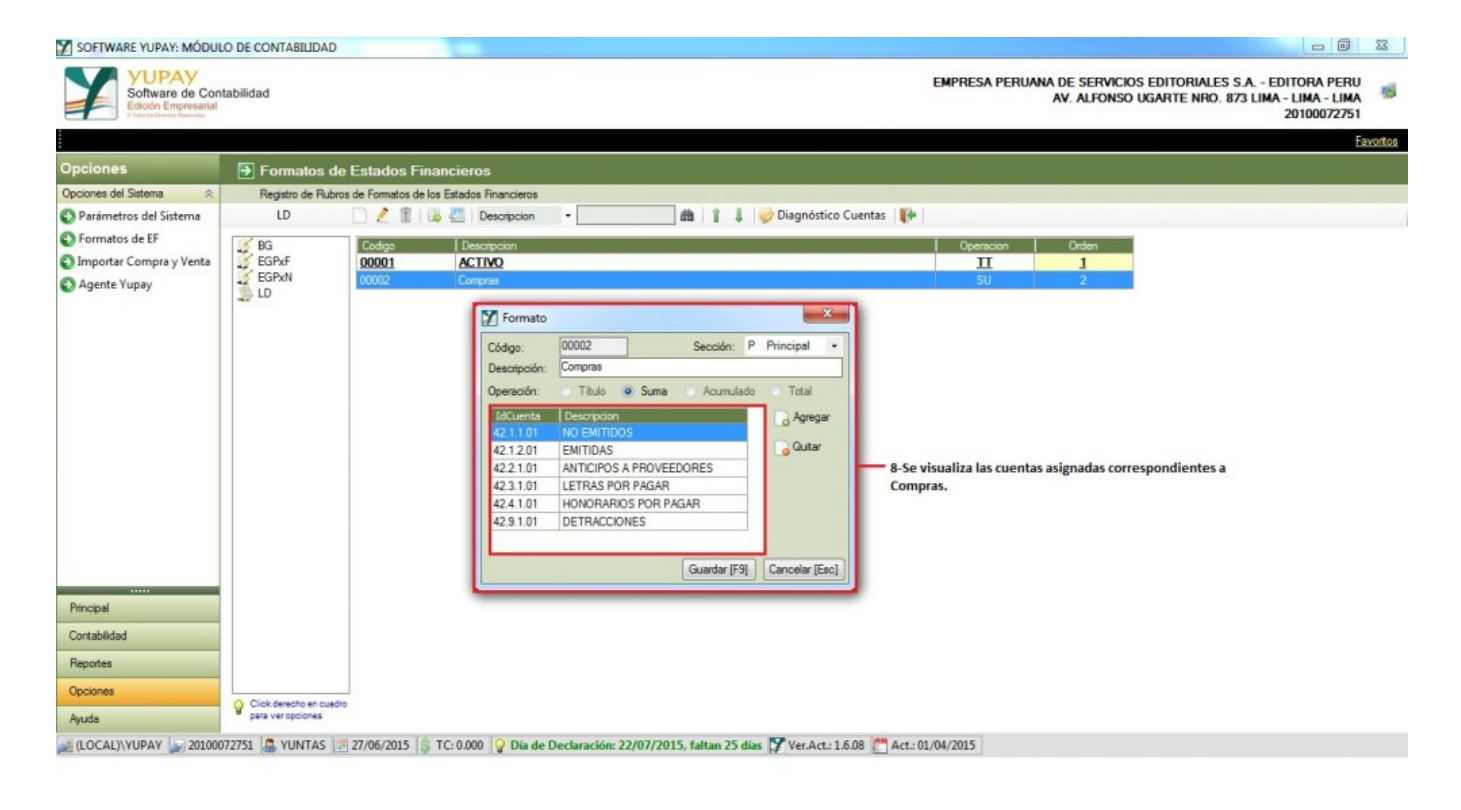

| SOFTWARE YUPAY: MÓDUL                                                                     | O DE CONTABILIDAD                            |                                                                                                    |
|-------------------------------------------------------------------------------------------|----------------------------------------------|----------------------------------------------------------------------------------------------------|
| Software de Con<br>Edición Empresarial                                                    | tabilidad                                    | EMPRESA PERUANA DE SERVICIOS EDITORIALES S.A EDITORA PERU<br>AV. ALFONSO UGARTE NRO. 873 LIMA - LIMA - LIMA |
|                                                                                           |                                              | Eavortos                                                                                                    |
| Opciones                                                                                  | Formatos de Es                               | stados Financieros                                                                                                    |
| Opciones del Sistema 🛛 😤                                                                  | Registro de Rubros de                        | Formatos de los Estados Financieros                                                                                                    |
| Parámetros del Sistema                                                                    | LD                                           | 🥕 🏗 😹 😓 Descripcion 🛛 – 🧰 👔 🌲 🥪 Diagnóstico Cuentas 🕪                                                                                                    |
| <ul> <li>Formatos de EF</li> <li>Importar Compra y Venta</li> <li>Agente Yupay</li> </ul> | BG<br>EGPxF<br>EGPxN<br>LD                   | Codigo         Descripcion         Operation         Orden           0001         ACTINO         II         1           0002         Comprise         SU         2                                                                                                    |
|                                                                                           |                                              | Formato<br>Guardar Rubro<br>Descripción:<br>Qperación:<br>42.1.001 N<br>42.1.201 E<br>42.2.1.01 N<br>42.3.101 U<br>42.3.101 U<br>42.3.101 U<br>42.3.101 U<br>HERRACCIONES<br>Guardar [F9] Concelar [Exc]                                                                                                    |
| Principal                                                                                 |                                              |                                                                                                    |
| Reportes                                                                                  |                                              |                                                                                                    |
| Opciones                                                                                  |                                              |                                                                                                    |
| Ayuda                                                                                     | Click derecho en cuadro<br>para ver opciones |                                                                                                    |
| 201000 LOCAL)                                                                             | 072751 🚨 YUNTAS 🗾 27/                        | 06/2015 🍃 TC: 0.000 💡 Día de Declaración: 22/07/2015, faltan 25 días 💕 Ver.Act.: 1.6.08 禶 Act.: 01/04/2015                                                                                                    |

# 3) Borrar Estado Financiero de Ganancia y Perdida por Naturaleza.

Para borrar un registro Estado Financiero de Ganancia y Perdida por Naturaleza se realiza los siguientes pasos :

- 1. Hacemos click en el módulo Opciones.
- 2. Hacemos click en Opciones del Sistema/Formatos de EF, seleccionamos el registro a eliminar.
- 3. Nos ubicamos en la barra de herramientas en icono"Tacho", mostrara el mensaje de confirmación, click en la opción Si.

| Software de Contabilidad<br>Edición Empresatial<br>Edición termetaria                                                                          | MPRESA PERUANA DE SERVICIOS EDITORIALES S.A EDITORA PERU<br>AV. Alfonso ugarte NRO. 873 lima - Lima - Lima<br>20100072751 |
|----------------------------------------------------------------------------------------------------|----------------------------------------------------------------------------------------------------|
|                                                                                                    |                                                                                                    |
|                                                                                                    | Favortos                                                                                                    |
| Opciones Firmatos de Estados Financieros                                                                                                    |                                                                                                    |
| Opciones del Sistema 🔗 Registro de Rubros de Formatos de los Estados Financieros                                                               |                                                                                                    |
| 🕲 Parámetros del Sistema LD 📄 🤌 📳 😹 🖉 Descripcion 🔹 🏙 👔 🌡 🥪 Diagnóstico Cuentas 👔                                                              |                                                                                                    |
| Formatos de EF // BG Codigo Descripcion                                                                                                    | Operacion Orden                                                                                                    |
| Importar Compra y Venta     GPAF     GO001     ACTINO     GO001     Compras     U0002     Compras                                              | II 1<br>SU 2                                                                                                    |
|                                                                                                    |                                                                                                    |
| 2-Click en Opciones del<br>Sistema/Formatos EF.                                                                                                |                                                                                                    |
|                                                                                                    | e                                                                                                    |
| Principal                                                                                                    |                                                                                                    |
| Contabilidad                                                                                                    |                                                                                                    |
| Reportes                                                                                                    |                                                                                                    |
| Opciones 1-Click en el módulo Opciones.                                                                                                    |                                                                                                    |
| Avude Vick derecho en cuedro<br>para ver opciones                                                                                              |                                                                                                    |
| 10 OCALIWYURAY 🐷 20100072751 🔍 YUNTAS 🗐 27/06/2015 🛸 TC: 0.000 😥 Dia de Declaración: 22/07/2015 faitan 25 dias 🍞 Ver Act - 1.6.08 🎮 Act - 01/0 | 4/2015                                                                                                    |

# 4) Estado Financiero de Ganancia y Perdida por Naturaleza - Exportar a Excel

Para realizar una exportación de los registros **Estado Financiero de Ganancia y Perdida por Naturaleza** a **Excel** hay que tener en cuenta los siguientes pasos:

Nos ubicamos en la barra de herramientas, hacemos click en el icono"**Exportar**" y de forma automática los registros estarán en formato **Excel.** 

| - Southand Torrait mode of                                        | D DE CONTABILIDAD       |                   |                                                           |               |                             |                                                                                        | 83      |
|-------------------------------------------------------------------|-------------------------|-------------------|-----------------------------------------------------------|---------------|-----------------------------|----------------------------------------------------------------------------------------|---------|
| Software de Conte<br>Edición Empresarial<br>Unicio Dartes Francis | abilidad                |                   |                                                           | EMPRESA PERUA | A DE SERVICI<br>AV. ALFONSO | os editoriales S.A Editora Peru<br>) ugarte NRO. 873 lima - lima - lima<br>20100072751 | -       |
|                                                                   |                         |                   |                                                           |               |                             | 1                                                                                      | avortos |
| Opciones                                                          | Formatos de             | Estados Fin       | ancieros                                                  |               |                             |                                                                                        |         |
| Opciones del Sistema 🔗                                            | Registro de Rubros      | de Formatos de la | is Estados Financieros                                    |               |                             |                                                                                        |         |
| Parámetros del Sistema                                            | BG                      | D / 11 1          | 🖉 Descripcion 🔹 🎁 🎁 👔 🚽 😥 Diagnóstico Cuentas 👔           |               |                             |                                                                                        |         |
| C Formator de FF                                                  |                         | _                 |                                                           |               |                             |                                                                                        |         |
| or ronnatos de Er                                                 | BG BG                   | Codigo            | Descripcion                                               | Operacion     | Orden                       |                                                                                        | *       |
| C Importar Compra y Venta                                         | EGPxF                   | 00005             | ACTIVO CORRIENTE                                          | Ш             | 1                           | Click on icono"Exportar"                                                               |         |
| 🕄 Agente Yupay                                                    | EGPXN                   | 00002             | Efectivo Equivalente                                      | SU            | 3                           | Click en icono Exportar .                                                              |         |
|                                                                   | 12 LD                   | 00004             | Cuentas por cobrar comerciales                            | SU            | 4                           |                                                                                        |         |
|                                                                   |                         | 00011             | Existencias                                               | SU            | 6                           |                                                                                        |         |
|                                                                   |                         | 00032             | Suministros                                               | SU            | 8                           |                                                                                        |         |
|                                                                   |                         | 00012             | Tributos y a 🍸 Exportando Formatos de Estados Financieros | SU            | 9                           |                                                                                        |         |
|                                                                   |                         | 00013             | Tot                                                       | TO            | 10                          |                                                                                        |         |
|                                                                   |                         | 00001             | ACTIVO I                                                  | П             | 11                          |                                                                                        |         |
|                                                                   |                         | 00014             | Inmueble, I                                               | SU            | 12                          |                                                                                        |         |
|                                                                   |                         | 00015             | Depreciació                                               | SU            | 13                          |                                                                                        |         |
|                                                                   |                         | 00016             | Intangibles Cargando datos Cancelar [Esc]                 | SU            | 14                          |                                                                                        |         |
|                                                                   |                         | 00018             | Total Activo No Comente                                   | TO            | 15                          | 1                                                                                      | =       |
|                                                                   |                         | 00010             | PASIVO CORRIENTE                                          | п             | 16                          | 1                                                                                      | 17      |
|                                                                   |                         | 00033             | Tributos por pagar                                        | SU            | 17                          |                                                                                        |         |
|                                                                   |                         | 00021             | Remuneraciones y participaciones por pagar                | SU            | 19                          |                                                                                        |         |
|                                                                   |                         | 00009             | Cuentas por Pagar Comerciales Terceros                    | SU            | 20                          | -                                                                                      |         |
|                                                                   |                         | 00019             | Cuentas por papar comerciales relacionados                | SU            | 21                          |                                                                                        |         |
|                                                                   |                         | 00020             | Oblinaciones financieras                                  | SU            | 22                          |                                                                                        |         |
|                                                                   |                         | 00020             | Overlag nor nanar diversas - Temene                       | SU            | 23                          |                                                                                        |         |
|                                                                   |                         | 00008             | Total Pariso                                              | TO            | 24                          |                                                                                        |         |
| Principal                                                         |                         | 00022             | PASINO NO CORRIENTE                                       | TT            | 25                          | -                                                                                      |         |
| Contabilidad                                                      |                         | 00022             | Obligaciones Engelieras                                   | 112           | 26                          | -                                                                                      |         |
|                                                                   |                         | 00025             | Ouertes por page duerras - relacionadas                   | SIL           | 27                          | -                                                                                      |         |
| Reportes                                                          |                         | 00030             | Total Pasiva No Contento                                  | 50            | 20                          | -                                                                                      |         |
| Ordinan                                                           |                         | 00030             |                                                           | TT            | 20                          | -                                                                                      |         |
| opciones                                                          | Click derecho en cuadro | 00025             | Control                                                   | 11            | 21                          | -                                                                                      |         |
| Avarta                                                            | Para ver opciones       | 00026             |                                                           | 50            | 31                          | -                                                                                      | -       |

| X 🖬 🖻     | - (u -   z                                        | - 100          | _       |         | Lib               | ro1 - Microsoft I | Excel          |                          | -                                       |               |                  |             |                           | 0 <b>x</b>             | -   |
|-----------|---------------------------------------------------|----------------|---------|---------|-------------------|-------------------|----------------|--------------------------|-----------------------------------------|---------------|------------------|-------------|---------------------------|------------------------|-----|
| Archivo   | Inicio Insertar Diseño de página Fórmula          | as Datos       | Revisar | Vista   |                   |                   |                |                          |                                         |               |                  |             | 6                         |                        | 23  |
|           | Cortar Calibri - 11 - A A                         | = = =          | \$9,    | 📑 Ajust | ar texto          | General           | •              | ES:                      |                                         |               | P 🗊              | Σ Autosuma  | 27                        | A                      |     |
| Pegar     | Copiar formato                                    |                | 律律      | Comb    | oinar y centrar * | - % 000<br>Número | *0 00<br>00 00 | Formato<br>condicional * | Dar formato Estilo<br>como tabla * celd | s de Insertar | Eliminar Formato | 2 Borrar *  | Ordenar<br>y filtrar * se | Buscary<br>eleccionar* |     |
| Porta     | A1 • fr SOFTWARE YUPA                             |                | .800    | cacion  | 'A                | reamero           |                |                          | Estitus                                 |               | CEIUAS           |             | nounnai                   |                        | *   |
|           | В                                                 | C              | D       | F       | F                 | G                 | н              | 1                        | 1                                       | К             | 1                | M           | N                         | 0                      | E   |
| 1         | SOFTWARE YUPAY                                    | -              | -       | N       | 1                 |                   |                |                          |                                         |               | -                |             |                           |                        | î   |
| 2 ista d  | e Formatos de Estados Financieros - Elercicio: Bo | 3 - Fecha: 27/ | 06/201  |         |                   |                   |                |                          |                                         |               |                  |             |                           |                        |     |
| 3 Codig   | Descripcion                                       | Operacion      | Orden   |         |                   |                   |                |                          |                                         |               |                  |             |                           |                        |     |
| 4 00005   | ACTIVO CORRIENTE                                  | Π              | 1       |         |                   |                   |                |                          |                                         |               |                  |             |                           |                        |     |
| 5 00002   | Efectivo Equivalente                              | SU             | 3       |         |                   |                   |                |                          |                                         |               |                  |             |                           |                        |     |
| 6 00004   | Cuentas por cobrar comerciales                    | SU             | 4       |         |                   |                   |                |                          |                                         |               |                  |             |                           |                        |     |
| 7 00011   | Existencias                                       | SU             | 6       |         |                   |                   |                |                          |                                         |               |                  |             |                           |                        |     |
| 8 00032   | Suministros                                       | SU             | 8       |         |                   |                   |                |                          |                                         |               |                  |             |                           |                        |     |
| 9 00012   | Tributos y aportes al sistema de pensiones        | SU             | 9       |         |                   |                   |                |                          |                                         |               |                  |             |                           |                        |     |
| 10 00013  | Total Activo Corriente                            | TO             | 10      |         |                   |                   |                |                          |                                         |               |                  |             |                           |                        | =   |
| 11 00001  | ACTIVO NO CORRIENTE                               | Π              | 11      |         |                   |                   |                |                          |                                         |               |                  |             |                           |                        |     |
| 12 00014  | Inmueble, Maquinaria y Equipo                     | SU             | 12      |         |                   |                   |                |                          |                                         |               |                  |             |                           |                        |     |
| 13 00015  | Depreciacion, amortización y agot.                | SU             | 13      |         |                   |                   |                |                          |                                         |               |                  |             |                           |                        |     |
| 14 00016  | Intangibles                                       | SU             | 14      |         |                   |                   |                |                          |                                         |               |                  |             |                           |                        |     |
| 15 00018  | Total Activo No Corriente                         | TO             | 15      |         |                   |                   |                |                          |                                         |               |                  |             |                           |                        |     |
| 16 00010  | PASIVO CORRIENTE                                  | Π              | 16      |         |                   |                   |                |                          |                                         |               |                  |             |                           |                        |     |
| 17 00033  | Tributos por pagar                                | SU             | 17      |         |                   |                   |                |                          |                                         |               |                  |             |                           |                        |     |
| 18 00021  | Remuneraciones y participaciones por pagar        | SU             | 19      |         |                   |                   |                |                          |                                         |               |                  |             |                           |                        |     |
| 19 00009  | Cuentas por Pagar Comerciales-Terceros            | SU             | 20      |         |                   |                   |                |                          |                                         |               |                  |             |                           |                        |     |
| 20 00019  | Cuentas por pagar comerciales-relacionados        | SU             | 21      |         |                   |                   |                |                          |                                         |               |                  |             |                           |                        |     |
| 21 00020  | Obligaciones financieras                          | SU             | 22      |         |                   |                   |                |                          |                                         |               |                  |             |                           |                        |     |
| 22 00034  | Cuentas por pagar diversas - Terceros             | SU             | 23      |         |                   |                   |                |                          |                                         |               |                  |             |                           |                        |     |
| 23 00008  | Total Pasivo                                      | TO             | 24      |         |                   |                   |                |                          |                                         |               |                  |             |                           |                        |     |
| 24 00022  | PASIVO NO CORRIENTE                               | П              | 25      |         |                   |                   |                |                          |                                         |               |                  |             |                           |                        |     |
| 25 00023  | Obligaciones Financieras                          | SU             | 26      |         |                   |                   |                | -                        |                                         |               |                  |             |                           |                        | Ŧ   |
| 14 4 P PI | Hoja1 Hoja2 Hoja3 🖓                               | S              | 1.11    |         |                   |                   |                |                          |                                         |               | 11               |             |                           | > [                    |     |
| Listo     |                                                   |                |         |         |                   |                   |                |                          |                                         |               |                  | III II 1009 | 6 (E)                     |                        | (+) |

# 5) Estado Financiero de Ganancia y Perdida por Naturaleza - Bajar Orden

Para desplazar un registro hacia bajo (Bajar Orden) hay que tener en cuenta los siguientes pasos que vamos a realizar:

- 1. Hacemos click en el módulo de Opciones.
- 2. Hacemos click en Opciones del Sistema/Formatos de EF.
- 3. Nos ubicamos en los registros y seleccionamos el registro que se va a desplazar.
- 4. Nos ubicamos en la barra de herramientas, click en la flecha abajo (**Bajar Orden**) para desplazar nuestro registro seleccionado.

| SOFTWARE YUPAY: MÓDUL                                                                                                    | O DE CONTABILIDAD                                                                                                    | -                |                                                                                  |                                                                                                    |                            | _ 0 <u>_ x</u>                                                                            |
|----------------------------------------------------------------------------------------------------|----------------------------------------------------------------------------------------------------|------------------|----------------------------------------------------------------------------------|----------------------------------------------------------------------------------------------------|----------------------------|-------------------------------------------------------------------------------------------|
| Software de Com<br>Edición Empresarial<br>Hasta Dante Francisto                                                                                                    | tabilidad                                                                                                    |                  |                                                                                  | EMPRESA PERUA                                                                                                    | NA DE SERVIC<br>AV. ALFONS | CIOS EDITORIALES S.A EDITORA PERU<br>SO UGARTE NRO. 873 LIMA - LIMA - LIMA<br>20100072751 |
|                                                                                                    |                                                                                                    |                  |                                                                                  |                                                                                                    |                            | Favoritos                                                                                 |
| Opciones                                                                                                    | Formatos de                                                                                                    | e Estados Fi     | nancieros                                                                        |                                                                                                    |                            |                                                                                           |
| Opciones del Sistema 🛛 🔅                                                                                                    | Registro de Rubro                                                                                                    | s de Formatos de | los Estados Financieros                                                          |                                                                                                    |                            |                                                                                           |
| Parámetros del Sistema                                                                                                    | EGPyN                                                                                                    | D / 181          | Beccipcian - Martin Diagnóstico Cuentas                                          | 104                                                                                                    |                            |                                                                                           |
| Constant of the                                                                                                    |                                                                                                    | (p)              |                                                                                  |                                                                                                    |                            |                                                                                           |
| Pormatos de Er                                                                                                    | 🚅 BG                                                                                                    | Codiao           | Descripcion                                                                      | Operacion                                                                                                    | Orden                      |                                                                                           |
| Importar Compra y Venta                                                                                                    | EGPxF                                                                                                    | 00001            | (+)Ventas                                                                        | SU                                                                                                    | 1                          | - 3-Seleccionar el                                                                        |
| Agente Yupay                                                                                                    | EGPXN                                                                                                    | 00002            | (-) Costos de Ventas                                                             | SU                                                                                                    | 2                          | registro a deplazar.                                                                      |
|                                                                                                    |                                                                                                    | 00003            | UTILIDAD BRUTA                                                                   | AC                                                                                                    | 3                          |                                                                                           |
|                                                                                                    |                                                                                                    | 00004            | (·) Gastos de Personal                                                           | SU                                                                                                    | 4                          |                                                                                           |
|                                                                                                    |                                                                                                    | 00005            | (·) Servicios Prestados x Terceros                                               | SU                                                                                                    | 5                          |                                                                                           |
| 2-Click en Opciones                                                                                                    |                                                                                                    | 00006            | (·) Gastos y Tributos                                                            | SU                                                                                                    | 6                          |                                                                                           |
| del                                                                                                    |                                                                                                    | 00007            | UTILIDAD DE OPERACION                                                            | AC                                                                                                    | 7                          |                                                                                           |
| sistema/Formatos de                                                                                                    |                                                                                                    | 80000            | (+)Ingresos Financieros                                                          | SU                                                                                                    | 8                          |                                                                                           |
| EF.                                                                                                    |                                                                                                    | 00009            | (-) Gatos Financieros                                                            | SU                                                                                                    | 9                          |                                                                                           |
|                                                                                                    | 00006         (+) Gastero y Tributos         SU         6           00007         UTILIDAD DE OPERACION         AC         7           00008         (-)Ingresos Financieros         SU         8           00009         (-) Gastos Financieros         SU         9           00010         (+) Otros Ingresos         SU         10           00011         (-) Otros Gastos de Gestrion         SU         11 |                  |                                                                                  |                                                                                                    |                            |                                                                                           |
|                                                                                                    |                                                                                                    | 00011            | (·) Otros Gatos de Gestion                                                       | is de Presonal         SU         4           clos Prestados x Terceros         SU         5           si y Tributos         SU         6           (DAD DE OPERACION         AC         7           ase Rhancieros         SU         8           Financieros         SU         9           s Ingresos         SU         10           Gato de Gestion         SU         11           UTADO ANTES DE PARTICIPACION E IMPUESTOS         AC         12           opacion de Utildades         SU         13 |                            |                                                                                           |
|                                                                                                    |                                                                                                    | 00012            | RESULTADO ANTES DE PARTICIPACION E IMPUESTOS                                     | AC                                                                                                    | 12                         |                                                                                           |
|                                                                                                    |                                                                                                    | 00013            | (-) Participacion de Utilidades                                                  | SU                                                                                                    | 13                         |                                                                                           |
|                                                                                                    |                                                                                                    | 00014            | (-) Impuesto a la Renta                                                          | SU                                                                                                    | 14                         |                                                                                           |
|                                                                                                    |                                                                                                    | 00015            | UTILIDAD NETA                                                                    | AC                                                                                                    | 15                         |                                                                                           |
| Principal                                                                                                    |                                                                                                    | 1-Click o        | en el módulo de Opciones.                                                        |                                                                                                    |                            |                                                                                           |
| and the second second se |                                                                                                    |                  |                                                                                  |                                                                                                    |                            |                                                                                           |
| Contabilidad                                                                                                    |                                                                                                    |                  |                                                                                  |                                                                                                    |                            |                                                                                           |
| Reportes                                                                                                    |                                                                                                    |                  |                                                                                  |                                                                                                    |                            |                                                                                           |
| Opciones                                                                                                    |                                                                                                    |                  |                                                                                  |                                                                                                    |                            |                                                                                           |
| Ayuda                                                                                                    | Click derecho en cuadro<br>para ver opciones                                                                                                    | 0                |                                                                                  |                                                                                                    |                            |                                                                                           |
| (LOCAL)\YUPAY                                                                                                    | 72751 S YUNTAS                                                                                                    | 13/07/2015       | TC: 0.000 💡 Día de Declaración: 22/07/2015, faltan 9 días 🍸 Ver.Act.: 1.6.08 🌅 A | ct.: 01/04/2015                                                                                                    |                            |                                                                                           |

| SOFTWARE YUPAY: MÓDUL                  | O DE CONTABILIDAD    |                      |                                                                                                    |                                                  |                      |                                  |                                                                | . C X                             |
|----------------------------------------|----------------------|----------------------|----------------------------------------------------------------------------------------------------|--------------------------------------------------|----------------------|----------------------------------|----------------------------------------------------------------|-----------------------------------|
| Software de Con<br>Edición Empresarial | tabilidad            |                      |                                                                                                    |                                                  | EMPRESA PERUA        | NA DE SERVICIOS<br>AV. ALFONSO U | EDITORIALES S.A EDITOR/<br>GARTE NRO. 873 LIMA - LIMA<br>20100 | A PERU<br>- LIMA - 1000<br>072751 |
|                                        |                      |                      |                                                                                                    |                                                  |                      |                                  |                                                                | Favoritos                         |
| Opciones                               | Formatos d           | le Estados F         | inancieros                                                                                                    |                                                  |                      |                                  |                                                                |                                   |
| Opciones del Sistema 🔗                 | Registro de Rubr     | ros de Formatos d    | e los Estados Financieros                                                                                                    |                                                  |                      |                                  |                                                                |                                   |
| Parámetros del Sistema                 | EGPxN                | D / 1                | Descripcion -                                                                                                    | 🗰 🦹 🚺 🥪 Diagnóstico C                            | uentas               |                                  |                                                                |                                   |
| S Formator de FF                       |                      |                      |                                                                                                    |                                                  |                      |                                  |                                                                |                                   |
| or officiation de Er                   | BG                   | Codigo               | Descripcion                                                                                                    |                                                  | Operacion            | Orden                            |                                                                |                                   |
| Importar Compra y Venta                | EGPXF                | 00002                | (-) Costos de Ventas                                                                                                    |                                                  | SU                   | 1                                |                                                                |                                   |
| Agente Yupay                           |                      | 00003                | UTILIDAD BRUTA                                                                                                    |                                                  | AC                   | 2                                |                                                                |                                   |
|                                        |                      | 00004                | (-) Gastos de Personal                                                                                                    |                                                  | SU                   | 3                                |                                                                |                                   |
|                                        |                      | 00005                | (-) Servicios Prestados x Tere                                                                                                    | eros                                             | 50                   | 4                                |                                                                |                                   |
|                                        | 00006                | (-) Gastos y Inbutos |                                                                                                    | 50                                               | 5                    |                                  |                                                                |                                   |
|                                        |                      | 00007                | UTILIDAD DE OPERACIO                                                                                                    | v                                                | 76                   | 7                                |                                                                |                                   |
|                                        |                      | 00008                | (+)ingresos Financieros                                                                                                    |                                                  | 50                   | /                                |                                                                |                                   |
|                                        |                      | 00003                | (-) Gatos Financieros                                                                                                    |                                                  | 50                   | 0                                |                                                                |                                   |
|                                        |                      | 00010                | (+) Otros Gatos de Gestion                                                                                                    |                                                  | 50                   | 10                               |                                                                |                                   |
|                                        |                      | 000112               | RESULTADO ANTES DA                                                                                                    | PARTY IPACION E IMPLIESTOS                       | 30                   | 10                               |                                                                |                                   |
|                                        |                      | 00013                | (i) Paticipacion de Libildade                                                                                                    |                                                  | 50                   | 12                               |                                                                |                                   |
|                                        |                      | 00014                | () Immuneto a la Renta                                                                                                    |                                                  | SU                   | 13                               |                                                                |                                   |
|                                        |                      | 00015                | UTILIDAD NETA                                                                                                    |                                                  | AC                   | 14                               |                                                                |                                   |
|                                        |                      | 00001                | (+Wentas                                                                                                    |                                                  | SU                   | 15                               |                                                                |                                   |
|                                        |                      | B-144.4              | A REAL PROPERTY AND A REAL PROPERTY AND A REAL |                                                  |                      |                                  |                                                                |                                   |
|                                        |                      |                      |                                                                                                    |                                                  |                      |                                  |                                                                |                                   |
|                                        |                      |                      | 4                                                                                                    | -Click en la flecha abajo.                       |                      |                                  |                                                                |                                   |
|                                        |                      |                      |                                                                                                    |                                                  |                      |                                  |                                                                |                                   |
| Principal                              | 6                    |                      |                                                                                                    |                                                  |                      |                                  |                                                                |                                   |
| Contabilidad                           |                      |                      |                                                                                                    |                                                  |                      |                                  |                                                                |                                   |
| Reportes                               |                      |                      |                                                                                                    |                                                  |                      |                                  |                                                                |                                   |
| Opciones                               | O Cick descho as mad | fan                  |                                                                                                    |                                                  |                      |                                  |                                                                |                                   |
| Ayuda                                  | Para ver opciones    |                      |                                                                                                    |                                                  |                      |                                  |                                                                |                                   |
| (LOCAL)\YUPAY 201000                   | 72751 S YUNTAS       | 13/07/2015           | S TC: 0.000 Q Día de Declarad                                                                                                    | ión: 22/07/2015, faltan 9 días 🍞 Ver.Act.: 1.6.0 | 8 CAct .: 01/04/2015 |                                  |                                                                |                                   |

# 6) Estado Financiero de Ganancia y Perdida por Naturaleza - Subir Orden

Para desplazar un registro hacia bajo (Subir Orden) hay que tener en cuenta los siguientes pasos que vamos a realizar:

- 1. Hacemos click en el módulo de Operaciones.
- 2. Hacemos click en Opciones del Sistema/Formatos de EF.
- 3. Nos ubicamos en los registros y seleccionamos el registro que se va a desplazar.
- 4. Nos ubicamos en la barra de herramientas, hacemos click en la flecha arriba para desplazar el registro de acuerdo a nuestro criterio.

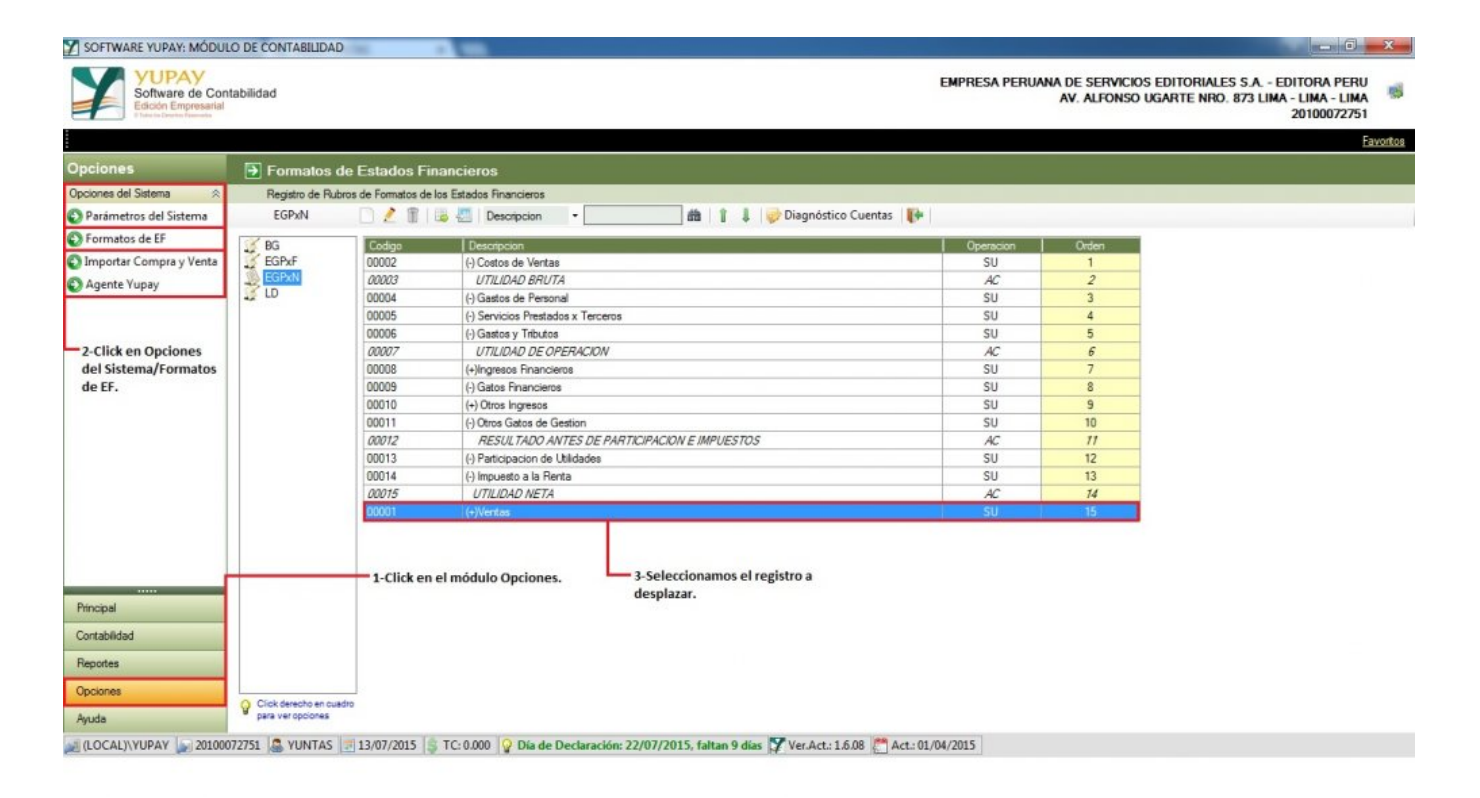

| pciones                  | Formatos d           | le Estados Fi      | nancieros                       |                                   |           |       |  |
|--------------------------|----------------------|--------------------|---------------------------------|-----------------------------------|-----------|-------|--|
| Ipciones del Sistema 🛛 🙊 | Registro de Rub      | ros de Formatos de | los Estados Financieros         |                                   |           |       |  |
| Parámetros del Sistema   | EGPxN                | 0211               | 💩 🐖 Descripcion 🔹               | 🗌 🏙 👔 🌲 🥪 Diagnóstico Cuen        | itas 👔    |       |  |
| Formatos de EF           | 100 000              | -                  |                                 |                                   |           |       |  |
| Importer Compress Vents  | BG                   | Codigo             | Descripcion                     |                                   | Operacion | Orden |  |
| importar compra y venta  | EGPAN                | 00002              | (-) Costos de Ventas            |                                   | 50        | -     |  |
| C Agente Yupay           | LD                   | 00001              | (+)Vertics                      |                                   | 50        | 2     |  |
|                          | **                   | 00003              | Dicicia de Berened              |                                   | 76        | 3     |  |
|                          |                      | 00004              | () Sacision Presidinal          |                                   | 50        | 5     |  |
|                          |                      | 00005              | () Gastos y Tributos            |                                   | 50        | 6     |  |
|                          |                      | 00007              | UTILIDAD DE OPERACION           |                                   | 40        | 7     |  |
|                          |                      | 00008              | (+)Ingresos Enancieros          |                                   | SU        | 8     |  |
|                          |                      | 00009              | (-) Gatos Enanciens             |                                   | SU        | 9     |  |
|                          |                      | 00010              | (+) Otros Ingresos              |                                   | SU        | 10    |  |
|                          |                      | 00011              | (·) Otros Gatos de Gestion      |                                   | SU        | 11    |  |
|                          |                      | 00012              | RESULTADO ANTES DE PARTICIPACI  | ON E IMPUESTOS                    | AC        | 12    |  |
|                          |                      | 00013              | (-) Participacion de Utilidades |                                   | SU        | 13    |  |
|                          |                      | 00014              | (-) Impuesto a la Renta         |                                   | SU        | 14    |  |
|                          |                      | 00015              | UTILIDAD NETA                   |                                   | AC        | 15    |  |
| Principal                |                      |                    |                                 | I<br>4-Click en la flecha arriba. |           |       |  |
| Contabilidad             |                      |                    |                                 |                                   |           |       |  |
| Reportes                 |                      |                    |                                 |                                   |           |       |  |
| Opciones                 |                      |                    |                                 |                                   |           |       |  |
|                          | Click derecho en cua | 010                |                                 |                                   |           |       |  |